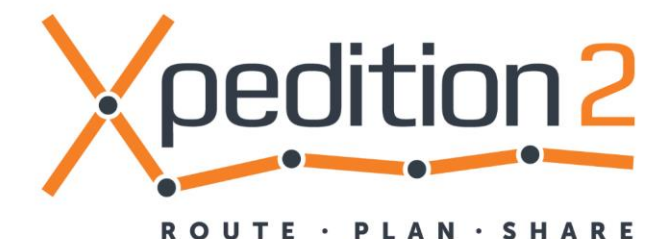

# Share With Garmin Connect

## Share Xpedition2 Routes with your Garmin Connect account

The new integration features allow you to use all the power of Xpedition2 to plan your activity, with our exclusive range of map options, and at the click of a button, see that activity appear in your Garmin Connect account, simple as that!

### Connect your Xpedition2 account with your Garmin Connect account

Connecting your accounts is something you only need to do once. When complete, your connection remains in place until you choose to disconnect.

First, log in to your Xpedition2 account. Now, click on your account name at the top right, to open your account settings box.

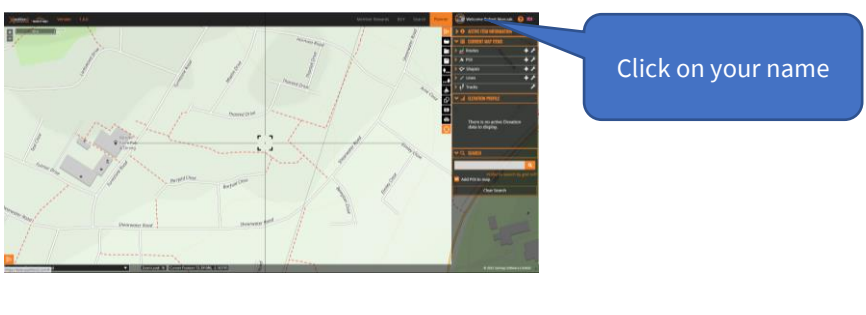

Select the Connected Apps tab.

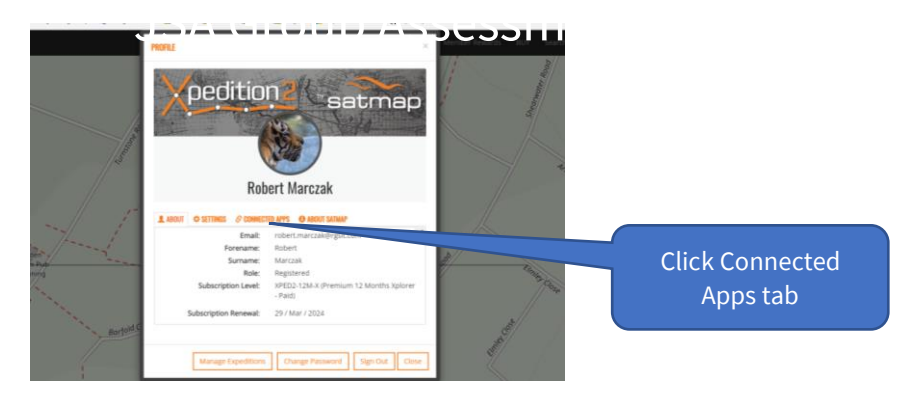

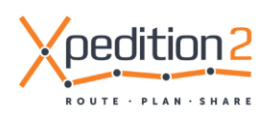

Click on the Garmin logo. In time we anticipate integrating more apps, such as Wahoo, Strava etc.

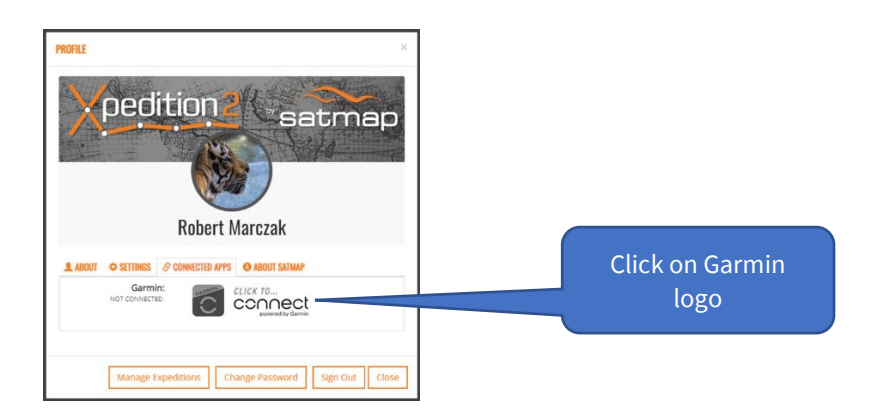

Login to your Garmin connect account. Note, you are now on the Garmin Connect site, not Xpedition2. Nothing you type here is visible to Xpedition2.

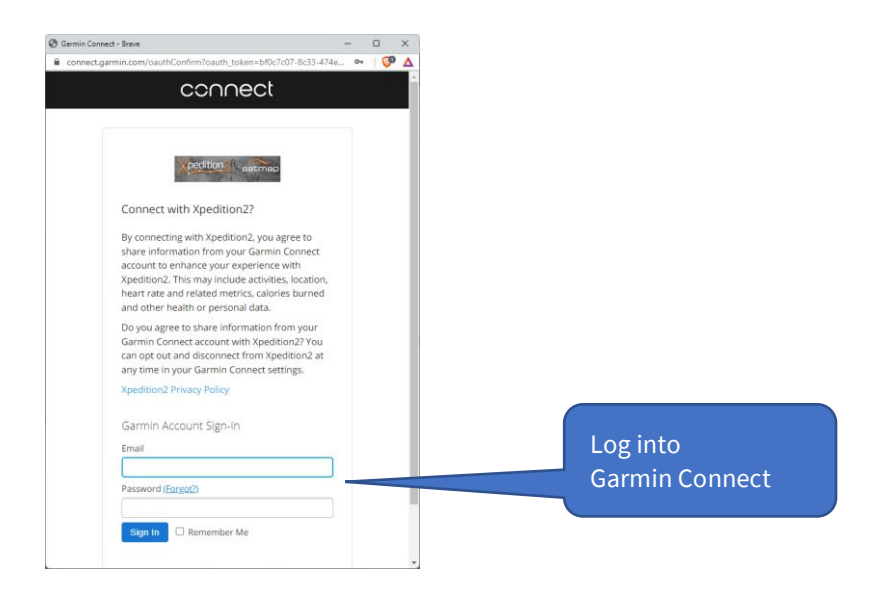

Allow Xpedition2 'Courses' (we call them Routes in Xpedition2) to be shared with Garmin Connect by leaving the switch on green and clicking save. You have control over what information is shared between your Garmin Connect and Xpedition2 accounts and can adjust this via your Garmin Connect settings at any stage.

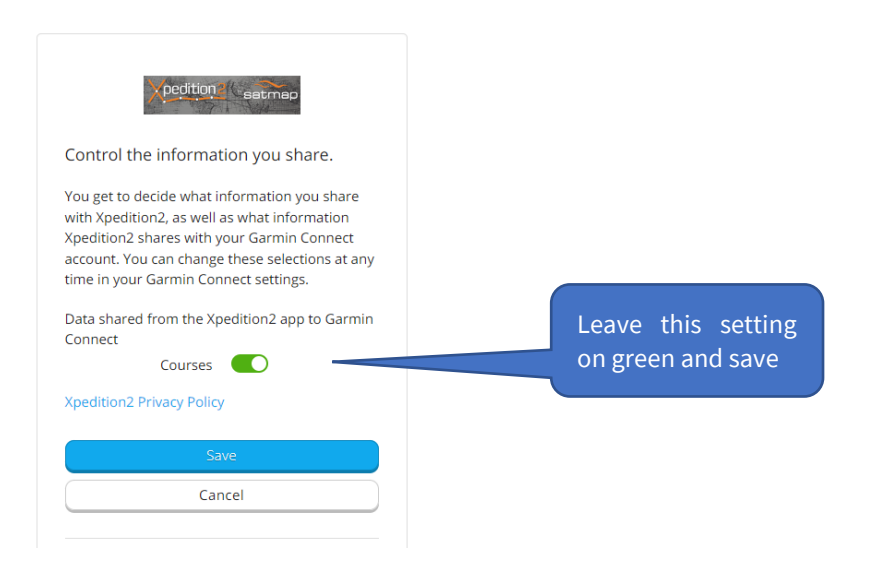

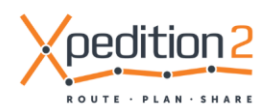

You're almost there now!

Read the statement on the screen and then click Agree to allow the data sharing to take place.

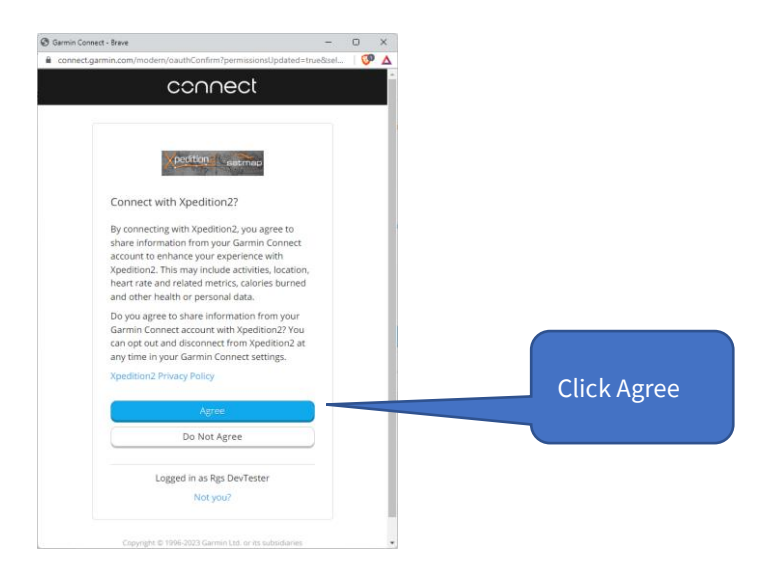

The following screen will show, and your accounts are all set! Click Close and you will return to the Xpedition2 screen and the Garmin Connect icon will now be green, indicating that your connection is active. It will remain connected until you choose to disconnect by clicking the green icon. Details of this procedure are further down in this document.

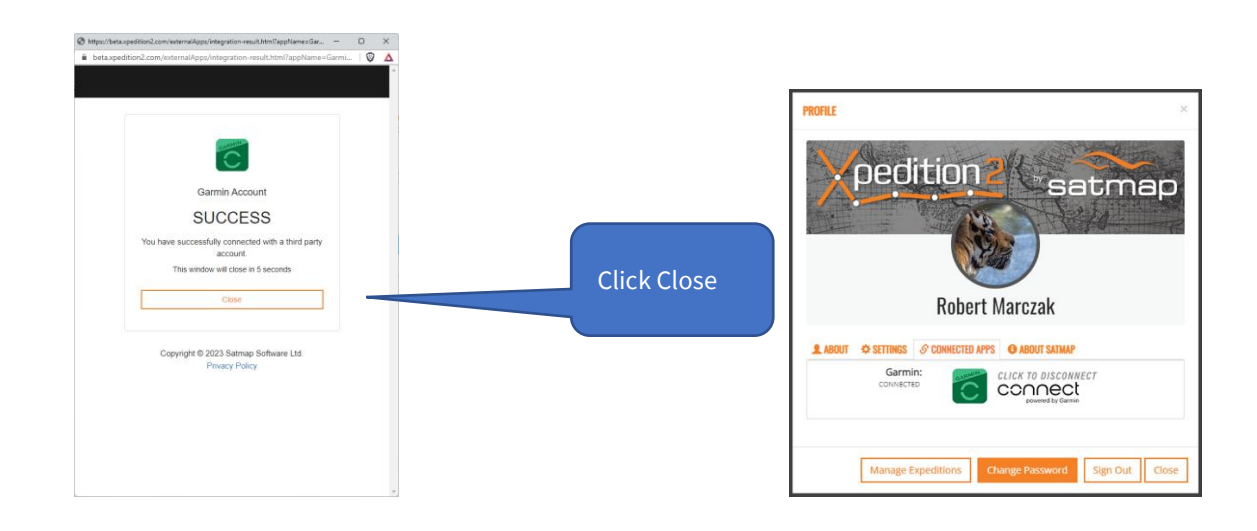

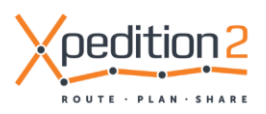

#### Share and use a route with your Garmin Connect account

Create or open a route in Xpedition2. To share the route with your Garmin Connect account, click the icon. Nothing else is required. You will see a confirmation alert appear near the bottom right of the Xpedition2 screen.

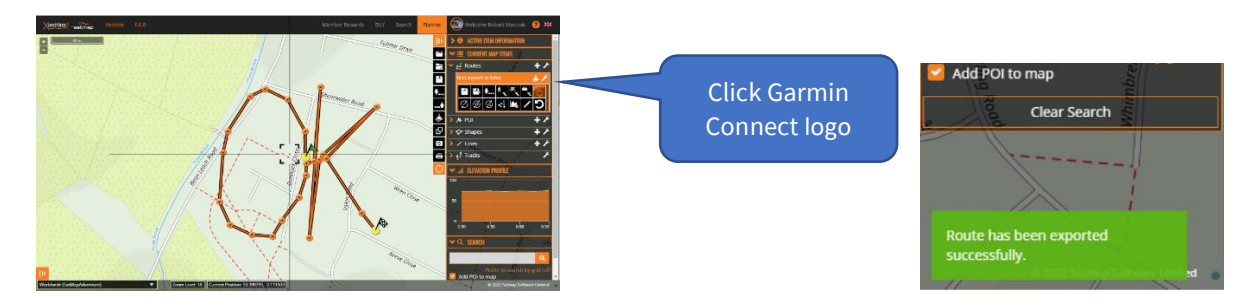

Open your Garmin Connect account and your route will be listed.

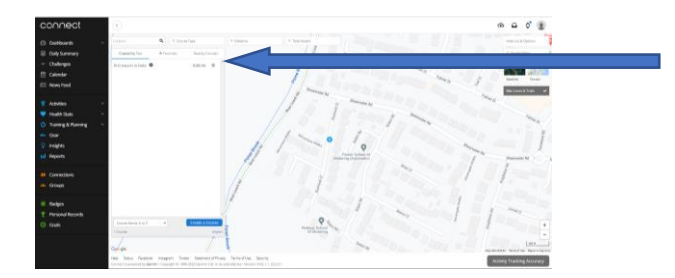

Open the route in Garmin Connect and it will look the same as it does in Xpedition2.

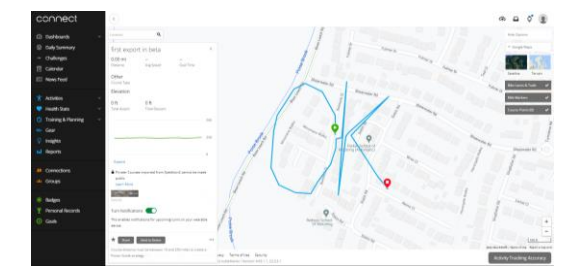

You can share a route as many times as you like. Each time you do, you will get a new copy in Garmin. In a future release we may allow you to "Synch" your route instead, so watch this space.

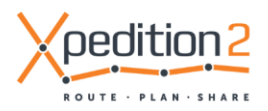

#### **Disconnect Xpedition2 and Garmin Connect**

Should you wish to disconnect your accounts, this can be done by returning to the Settings box in Xpedition2, selecting the Connected Apps tab and clicking on Garmin Connect. The icon will go grey and the prompt will return to 'Click to connect'.

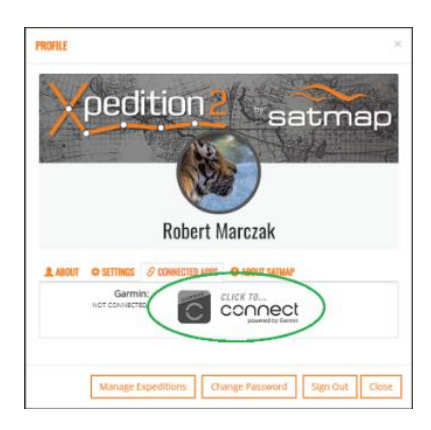

If you attempt to share a route with Garmin Connect when your accounts are not connected, you will see the red notification shown here.

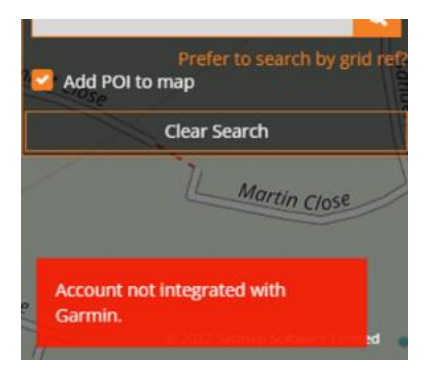

#### How can I ask a question?

Simple! You just email <u>support@xpedition2.com</u> giving us as much detail as you can and we'll get back to you.

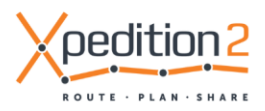